### HomePlug AV Ethernet Bridge

# Quick Install

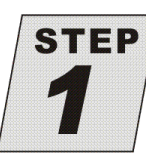

# **Hardware Installation**

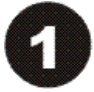

Plug the included Ethernet network cable into the computer's Ethernet port.

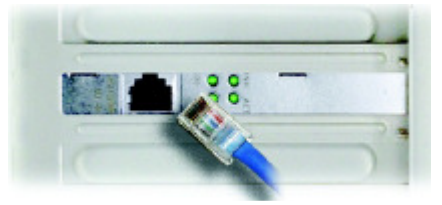

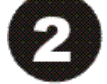

Plug the other end of this cable into the Ethernet port of the Bridge.

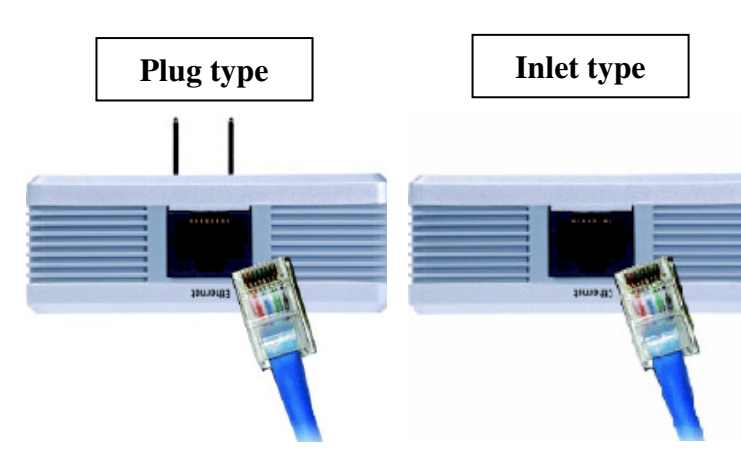

Plug the Bridge into an electrical socket.( **Plug type**) Plug the electrical cable into electrical port.( **Inlet type** )

#### Important

Because the Bridge sends data over the powerlines of your house, plug the Bridge directly into an electrical socket. It's recommended not to plug the device into a power strip with surge protection. And do not plug the device into UPS. The Bridge has its own power filter for protection against surges.

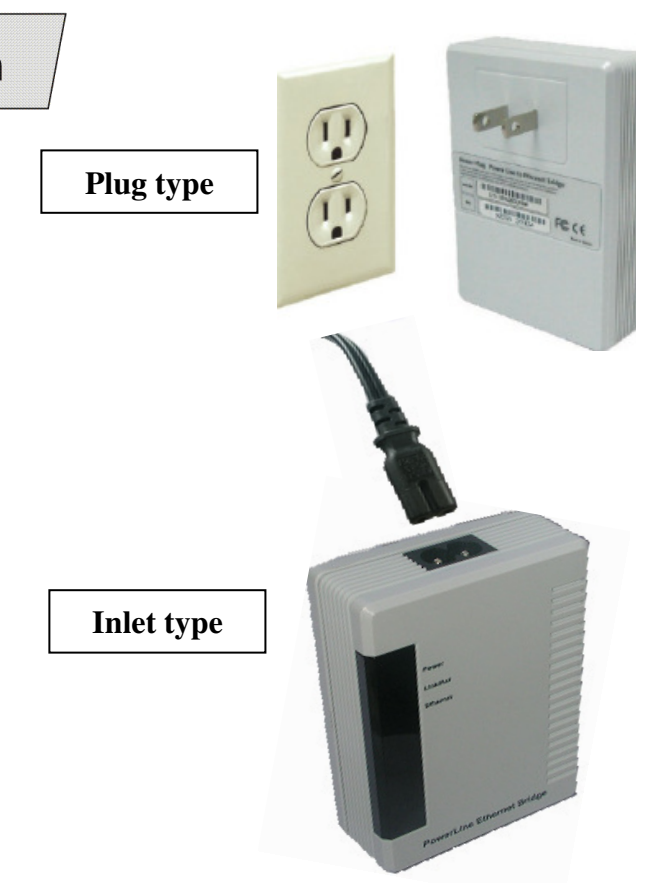

Plug the other end of this cable into an electrical socket.

The installation of the Bridge is complete. You can enjoy this HomePlug AV product by default setting now. If you want to further configure the Bridge, proceed to **Software Installation.** 

**Note:** If you want to distinguish the 200M's adapter (AV) from 14 M's adapter, you can go to the Network Connections of Control Panel. And open the Connection which one is connecting and also finish the hardware installation. You can check the connection speed is 100.0 Mbps, but 14M will show 10.0Mbps.

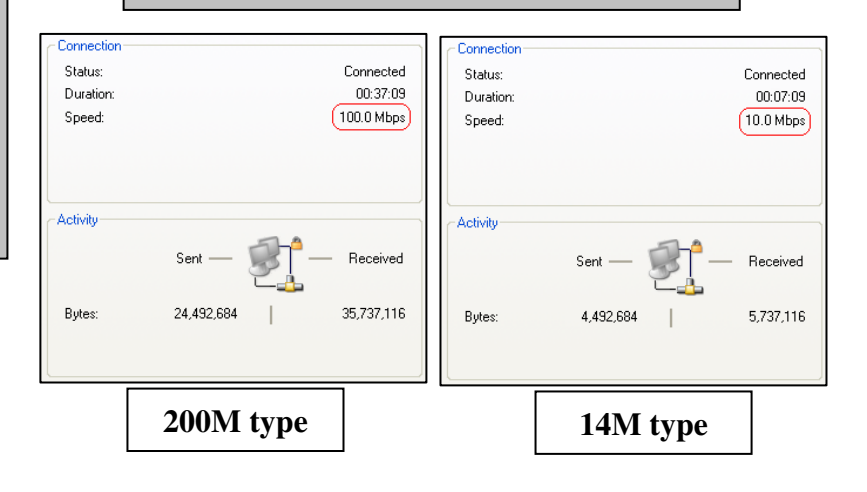

# HomePlug AV Ethernet Bridge

Quick Install

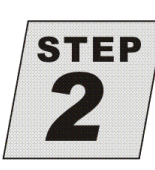

# Software Installation

Note: Utility could be installed in Windows Vista(x86), Windows 2003 Server, Windows XP, Windows 2000.

#### Installing the HomePlug AV Utility

- Destination Folde

C:\Program Files\HomePlugAV

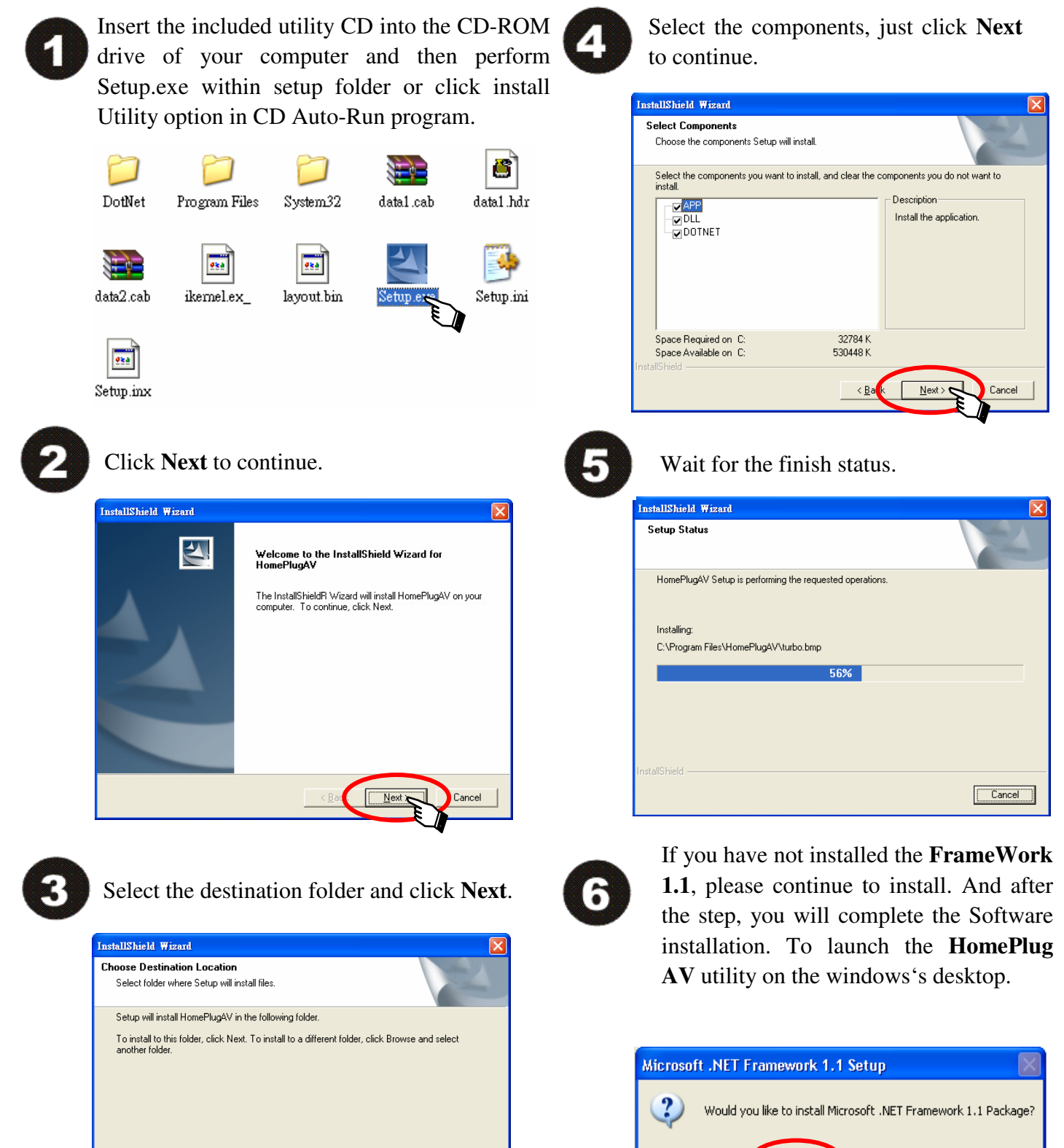

Browse...

Windows 2000.

Yes

No